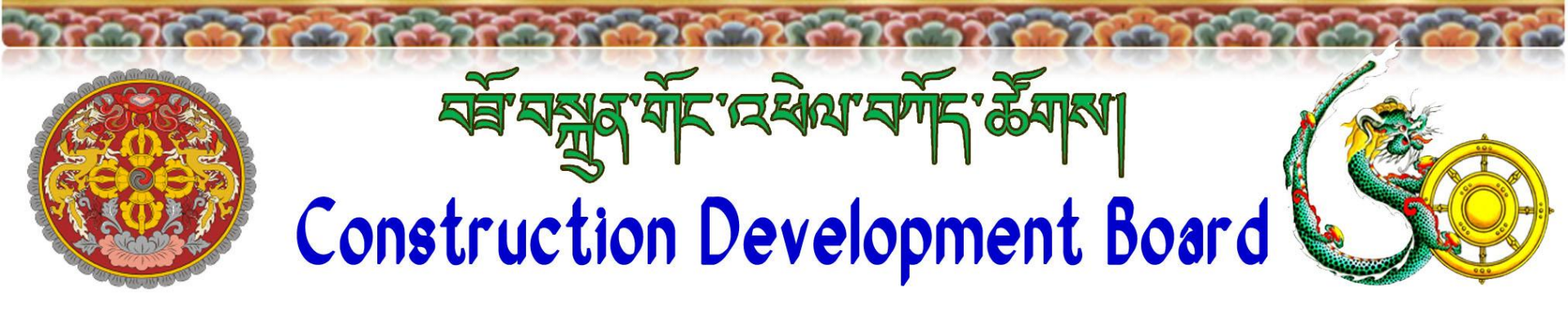

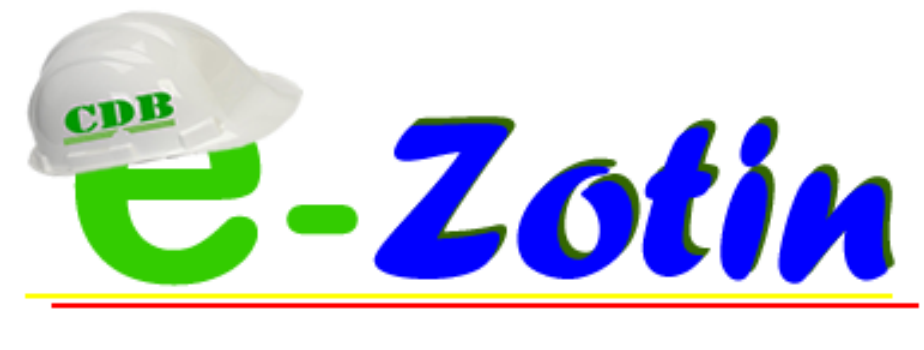

B.M

(Chencho Tshering)

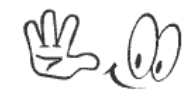

# Outline

1.Introduction2.New Features of e-Zotin3.Registration Process4.Payment Methodology5.Other Registration Services

### **Introduction e-Zotin**

- e-Zotin is a composure of online services rendered by CDB Secretariat. It has the following applications incorporated with it:
  - 1. Contractor Registration & Performance System(CRPS).
  - 2. Construction Industry Information System(CiNET
  - 3. Online Evaluation Tool(e-Tool)
  - 4. Secretariat's Website
  - 5. Registration Services(Contractor,Consultant,Architect,Specialized Trade)

### **New Features**

- 1. CRPS is online
- 2. All the applications are in single platform with single source of database.
- 3. Easier to manage.
- 4. Live validation of data with DCRC,RCSC and RSTA.
- 5. Enhanced device responsive interfaces.
- 6. Every applicant will have an account with the Secretariat to manage and avail services.
- 1. Tender download is possible only with the entry of valid email/phone number.
- 2. Tender once uploaded by agency cannot be deleted.
- 3. Managed access to the users.

### **List of Online Services for Contractor**

- 1. New Registration
- 2. Renewal
- 3. Upgrade/Downgrade
- 4. Incorporation
- 5. Location Change
- 6. Firm Name Change
- 7. Ownership Change
- 8. Cancellation
- 9. Update Human Resource
- 10. Update Equipment
- 11. Update Profile Information

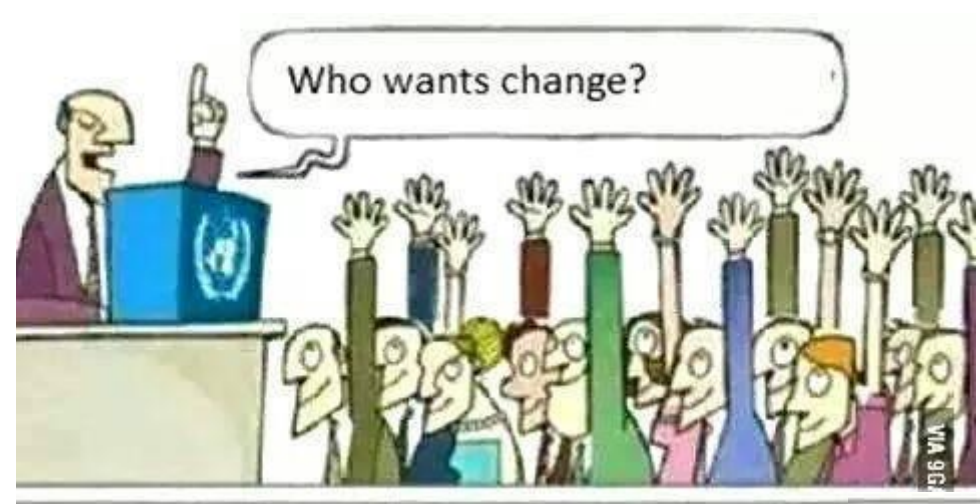

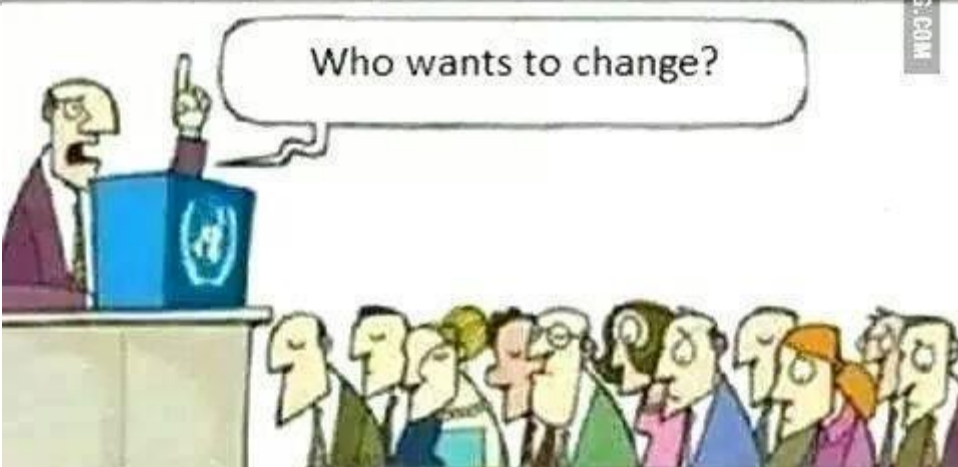

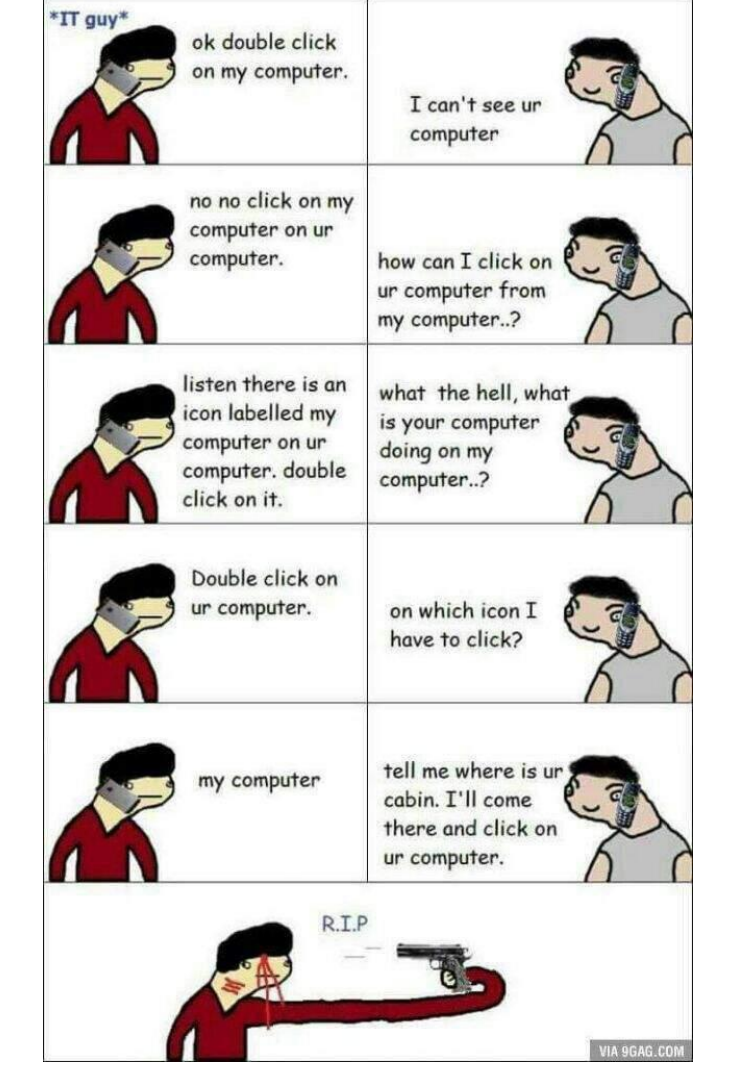

# **Registration Process**

- Contractors need to register on e-zotin
- CDB verifies and approves registration

3

- CDB will send user id and password via SMS/email
- Contractors can login and apply for services along with all supporting documents
  CDB verifies the **document** and will either approve/reject the application based on completeness of documents
- If approved a payment notice will be sent via e-mail
- Approach nearest RRCO and make payment showing the payment notice and accordingly inform CDB or e-mail the receipt copy to pwangmo@cdb.gov.bt

### **Must Haves :**

# How do I register on e-Zotin

- Do you e-mail address ?
- How frequently do you change your mobile No?

### **Create Account**

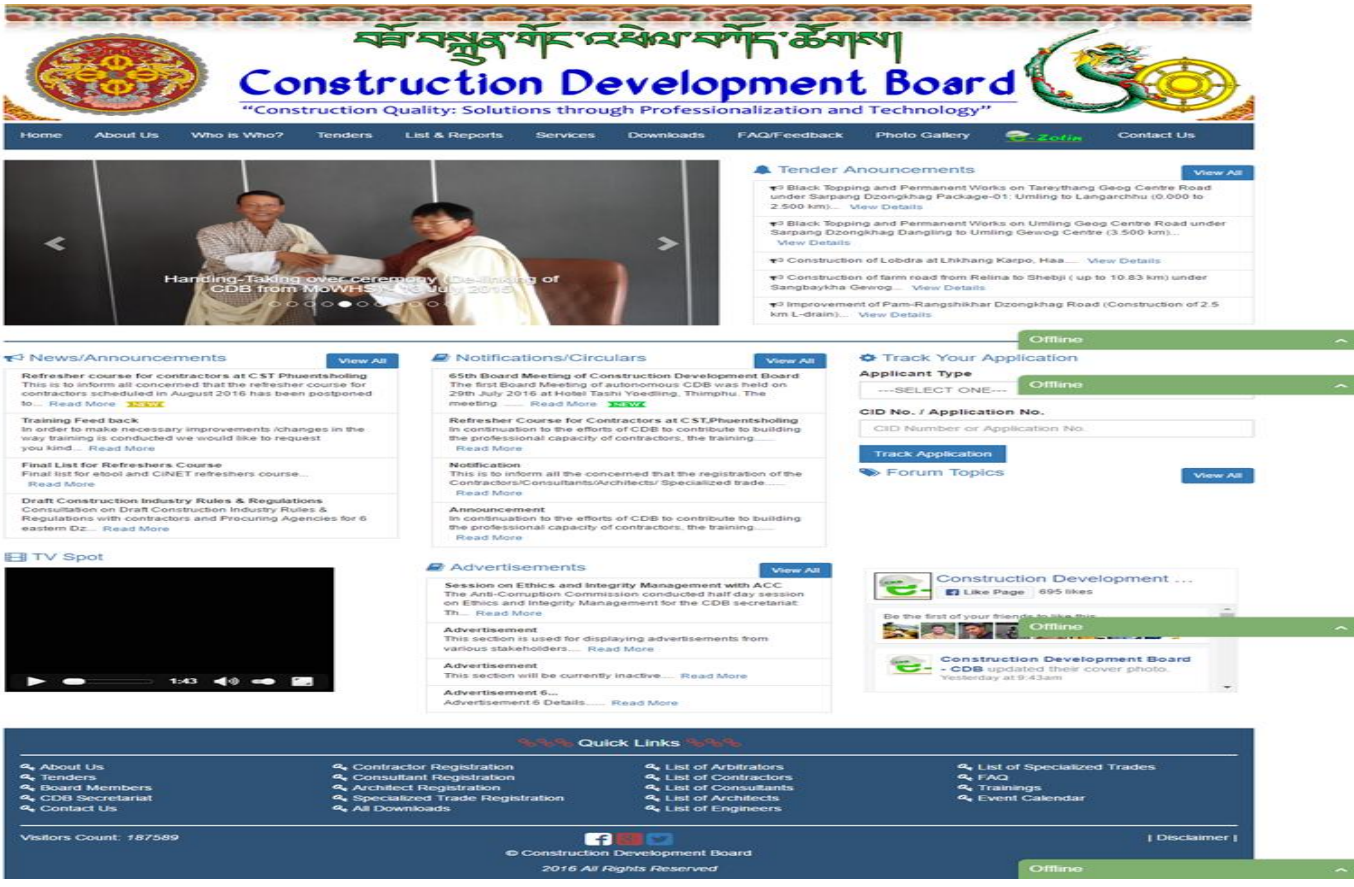

I.png

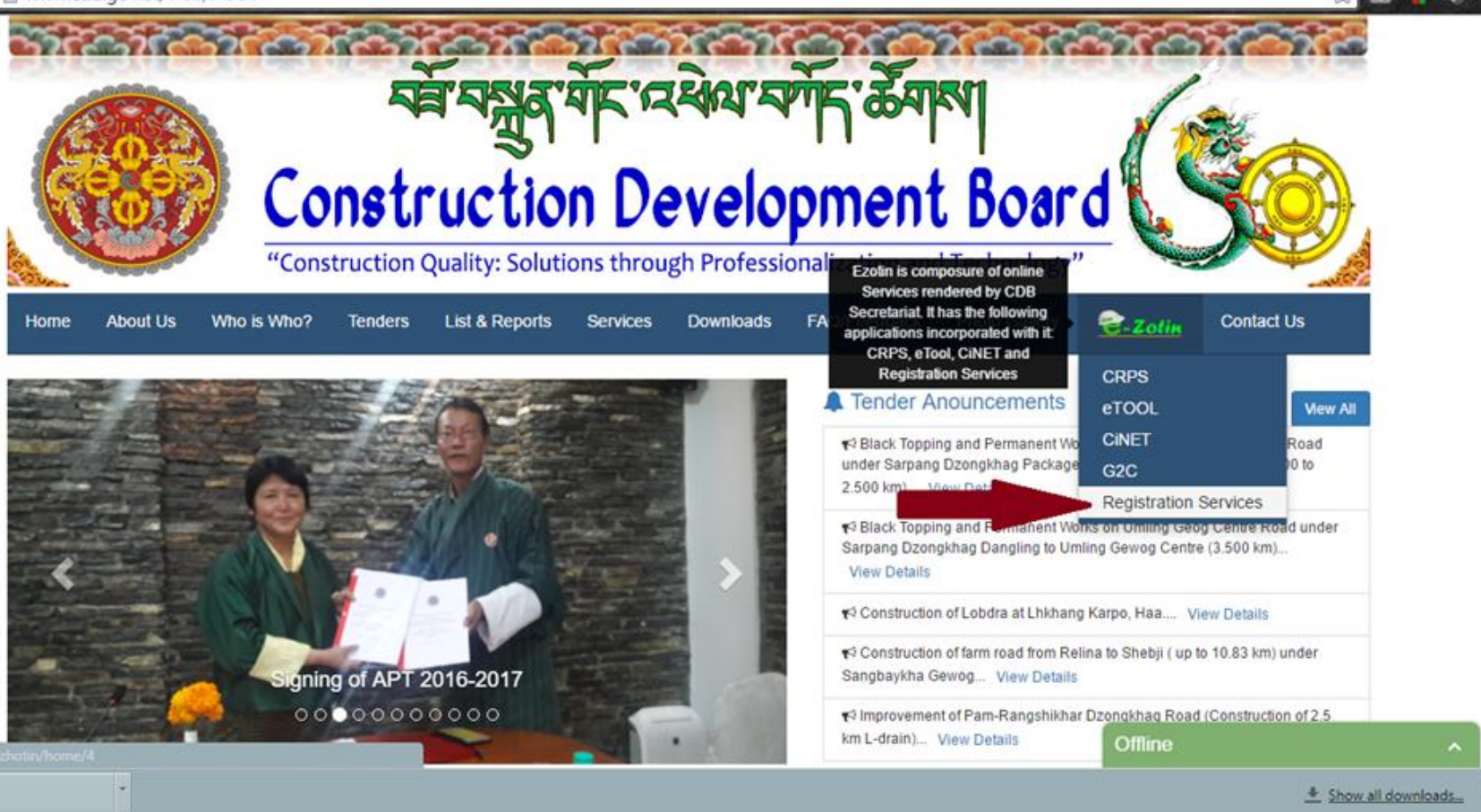

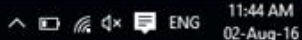

### E-Zotin Login to your account arjuntez@cdb.gov.com ..... Remember me Forgot Password? Login 🕣

### Welcome to E-Zotin System

#### **Registration System**

The Construction Development Board (CDB) has developed a Contractors Registration System based upon a classification of Contractors and Categorization of Works.

The registration of Contractors, re-registration, up-gradation, and any matters related to Contractors registration shall be carried out strictly in accordance with the specified principles and procedures.

CDB Registration requirement henceforth shall apply to JVs (amongst National Contractors/Consultants or with Foreign Contractors/Consultants) and also to independent Foreign Construction or Consultancy Firms if they wish to participate in contract/consultancy works in Bhutan.

All Ministries/Departments/Agencies (government corporate agencies) concerned in the public sector shall use these Registered Contractors/Consultants according to their classifications and categories in the execution of infrastructure projects. The private sectors & the NGOs are also encouraged to use the same.

#### New Registration

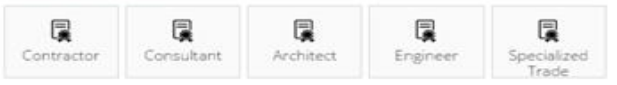

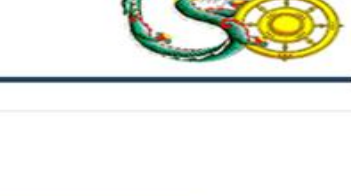

Create user for already registered Applicants

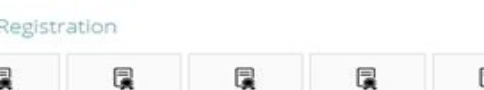

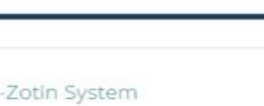

| 1894 BANNEY                   | question at the end for secur          | ity reasons.                   |                          |                        |
|-------------------------------|----------------------------------------|--------------------------------|--------------------------|------------------------|
|                               | Registration Type                      | CDB No.                        | Firm Name/Name           | Email                  |
| lcome to E-Zotin Syste        | Contractor •                           | 2356                           | RAVEN Builders & Company | norgayconst@druknet.bt |
| istration System              | Mobile No                              | Applicant Name                 | Password                 | Confirm Password       |
| Construction Development      | Mobile No.                             | Applicant Name                 | Password                 | Repeat Password        |
| ract/consultancy works in B   | nts according to their classifications | and categories in the executio | Create user              | Save Cancel            |
| istered Contractors/Consultan | e NGOs are also encouraged to use      |                                |                          |                        |

# Login Screen

### নর্নি নেধুর বাঁদেরেরি বের্গাদ স্টের্বাঝা Construction Development Board

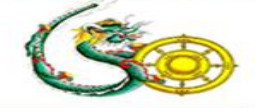

#### Welcome to E-Zotin System

#### **Registration System**

The Construction Development Board (CDB) has developed a Contractors Registration System based upon a classification of Contractors and Categorization of Works.

The registration of Contractors, re-registration, up-gradation, and any matters related to Contractors registration shall be carried out strictly in accordance with the specified principles and procedures.

CDB Registration requirement henceforth shall apply to JVs (amongst National Contractors/Consultants or with Foreign Contractors/Consultants) and also to independent Foreign Construction or Consultancy Firms if they wish to participate in contract/consultancy works in Bhutan.

All Ministries/Departments/Agencies (government corporate agencies) concerned in the public sector shall use these Registered Contractors/Consultants according to their classifications and categories in the execution of infrastructure projects. The private sectors & the NGOs are also encouraged to use the same.

#### New Registration

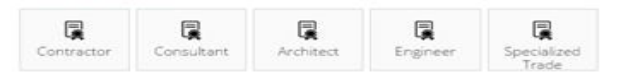

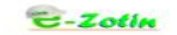

#### Login to your account

🏯 Username

A Password

Remember me Forgot Password?

gin ⊙

Create user for already registered Applicants

# Dashboard

With the user credentials the applicants can apply for the

following services from their account:

- 1. Renewal
- 2. Upgradation
- 3. Downgrade
- 4. Cancellation
- 5. Ownership/Location Change
- 6. View their profile anytime
- 7. View Equipments/HR Engaged in projects
- 8. View trackrecord

## User Dashboard

| lews/Notices                                                                                                    |                                                                                             |
|----------------------------------------------------------------------------------------------------|---------------------------------------------------------------------------------------------|
| Administrator on 24-06-2016 FAQE 91.What are the attachments required for ownership transfer? Ans: Hyou are transferring from husband to wife or vice versa attach a copy of marriage certificate. If you an Tree acquired from Department of Civil Registration and Census. 92.What are the attachments required for renewal? Ans: 1. Refresher Course Certificate 2. Cy. Letter of Undertaking, Academic Transcript for each Human Resource. If you want to remove the existing 3. Bluebook,Insurance Copy for each RSTA registered equipment. For non-registered equipment a letter of ver equipment make a Delete Request. 92.What are the attachments required for change of firm name? Ans: A copy of application stating the reason for cancellation/surrender. 93. What are the attachments required for cancellation/surrender. 94. What are the attachments required for cancellation/surrender. 94. What are the attachments required for accellation/surrender. 95. What do I do when my application gets rejected? 94. Ans: A copy of application stating the reason for cancellation/surrender. 94. Ans: Read the reasons for rejection carefully and reapply by clicking the reasphy link on your dashboard or em Note: Provide a valid email and mobile number to avail aur services. 15. If you have any queries regarding registration contact registration@cdb.gov.bt or call Registration Sect 15. Ilications | <ol> <li>Change password</li> <li>Change contact details</li> <li>Change address</li> </ol> |
| Applied for Update Human Resource on 01-08-2016<br>Current Status of Application: Verified<br>Applied for Change of Location, Incorporation on 28-07-2016<br>Current Status of Application: Approved for Payment                                                                                                    | 4. Read the FAQs carefully                                                                  |
| Applied for Incorporation on 28-07-2016<br>Current Status of Application: Pending<br>Applied for Renewal of CDB Certificate, Late Fee, Change of Location, Change of Ownership, Change of<br>Current Status of Application: Pending<br>Applied for Renewal of CDB Certificate, Late Fee on 23-06-2016<br>Current Status of Application: Approved for Payment                                                                                                    | 5. Application History- Mos<br>Recent at the top                                            |

# Update Profile

| Construction Developmen ×                                                                                                    |                                                                                                    |                                                                                                    |                                                                                                    |                              | Age 6 6 3                                                                                                    |
|----------------------------------------------------------------------------------------------------|----------------------------------------------------------------------------------------------------|----------------------------------------------------------------------------------------------------|----------------------------------------------------------------------------------------------------|------------------------------|----------------------------------------------------------------------------------------------------|
| <                                                                                                    | bt/contractor/mydashboard                                                                                                    |                                                                                                    |                                                                                                    |                              | 9 🏠 🙆 🙀 🦛 🚍                                                                                                    |
| Cothe                                                                                                    | Dashboard My Profile Apply for Renewal                                                                                                    | Apply Other Services Cancella                                                                                                    | tion of Registration Track Reco                                                                                                    | ords Other Reports           | <b>▲</b> %                                                                                                    |
|                                                                                                    | Edit your profile                                                                                                    |                                                                                                    |                                                                                                    |                              | ×                                                                                                    |
| Your account profile is missi     Nows/Notices                                                                                                    | Username (used for login): Nan<br>sanwan.225@gmail.com TE                                                                                                    | ne:<br>ST                                                                                                    | Email:                                                                                                    | Contact no.:                 |                                                                                                    |
| Administrator on 3<br>FAQs<br>Q1.What are the at<br>Ans: If you are trans<br>Tree acquired from<br>Q2.What are the at<br>Ans: 1. Refresher CC<br>2.CV, Letter of Unde<br>3. Bluebook,Insurar<br>an equipment maks<br>Q3. What are the a<br>Ans: A copy of the a<br>Q4. What are the s<br>Ans: A copy of appl<br>Q5. What are the sa<br>Ans: A copy of appl<br>Q5. What are the sa<br>Ans: A copy of appl<br>Q5. What are the sa<br>Ans: A copy of appl<br>Q5. What are the sa<br>Ans: Paod the reas<br>Note: Provide a va<br>If you have any qu | ttachments required for ownership transfer?<br>sferring from hubband to wife or vice versa attack<br>Department of Civil Registration and Census.<br>ttachments required for renewal?<br>ourse Certificate<br>eraking. Academic Transcript for each Human Re-<br>nce Copy for each RSTA registered equipment. Fo<br>e a Delete Request.<br>sttachments required for change of firm name<br>advertisement published in print media.<br>attachments required for cancellation/surren<br>vication stating the reason for cancellation/surren<br>when my application gets rejected?<br>ons for rejection carefully and reapyly by cicking<br>stild email and mobile number to avail our service<br>teries regarding registration contact registration | h a copy of marriage certificate<br>source. If you want to remove th<br>r non-registered equipment a let<br>e?<br>der?<br>der?<br>the reapply link on your dashbor<br>rices.<br>ion@cdb.gov.bt or call Registra | If you are transferring from For<br>e existing HR make a <b>Delete R</b><br>ter of verification issued by a g<br>ard or email. Then submit all th<br><b>tion Section at 326035.</b> | Update date of Mother to sol | cancel<br>o/daughter attach a copy of census Family<br>k of an AE and above.If you want to remove<br>required and resubmit the application. |
| Applications                                                                                                    |                                                                                                    |                                                                                                    |                                                                                                    |                              |                                                                                                    |
| Applied for Update<br>Current Status of Ar                                                                                                    | Human Resource on 01-08-2016<br>pplication: Verified                                                                                                    |                                                                                                    |                                                                                                    |                              |                                                                                                    |
| 5.png                                                                                                    |                                                                                                    |                                                                                                    |                                                                                                    |                              | <u>     Show all downloads</u> ×                                                                                                    |
| # 🔎 🗆 🧏 🕃                                                                                                    | 9 🗈 🛛 🔾                                                                                                    | 🧿 🖻 遏 🍫                                                                                                    |                                                                                                    |                              | ^ ‱ @ @ d× 厚 ENG 02-Aug-16                                                                                                    |

17

# Change Password

| G 🕒 www.cdb.gov.bt/contra                                                                                                    | ictor/mydashboard                                                                                                    | P 😭 🔟 👥 🤜                                                                                                   |
|----------------------------------------------------------------------------------------------------|----------------------------------------------------------------------------------------------------|----------------------------------------------------------------------------------------------------|
| -Zotin Dashb                                                                                                    | My Profile Apply for Renewal Apply Other Services Cancellation of Registration Track Records Other Reports                                                                                                    | <b>4</b> *                                                                                                  |
|                                                                                                    |                                                                                                    | 🚊 TEST                                                                                                    |
| our account profile is missing your                                                                                                    | mail address! Click here to set it                                                                                                    | C Edit Profile                                                                                              |
| No                                                                                                    |                                                                                                    | Change Password                                                                                             |
| News/Notices                                                                                                    |                                                                                                    | 쓰 Log Out                                                                                                   |
| Ans: 1. Refresher Course Cent<br>2.CV, Letter of Undertaking, A<br>3. Bluebook losurance Conv fi                                                                                                    | is of charace based on an example,<br>its required for renewal?<br>ficate<br>ademic Transcript for each Human Resource. If you want to remove the existing HR make a <b>Delete Request</b> .                                                                                                    | lent of rank of an AE and about If you want to remove                                                       |
| Ans: 1. Refresher Course Cert<br>2.CV, Letter of Undertaking, A<br>3. Bluebook, Insurance Copy f<br>an equipment make a Delete<br>Q3. What are the attachmen<br>Ans: A copy of the advertisem<br>Q4. What are the attachmen<br>Ans: A copy of application sta<br>Q5. What do I do when my a<br>Ans: Read the reasons for rej<br>Note: Provide a valid email<br>If you have any queries regu     | It is required for renewal?<br>ficate<br>ademic Transcript for each Human Resource. If you want to remove the existing HR make a <b>Delete Request</b> .<br>r each RSTA registered equipment. For non-registered equipment a letter of verification issued by a government engineer equiva<br><b>Request</b> .<br><b>Its required for change of firm name?</b><br>ent published in print media.<br><b>Its required for cancellation/surrender?</b><br>ing the reason for cancellation/surrender.<br><b>pplication gets rejected?</b><br>ction carefully and reapply by clicking the reapply link on your dashboard or email. Then submit all the documents or attachment<br>and mobile number to avail our services.<br><b>rding registration contact registration@cdb.gov.bt or call Registration Section at 326035.</b> | lent of rank of an AE and above.If you want to remove<br>to that are required and resubmit the application. |
| Ans: 1. Refresher Course Cert<br>2.CV, Letter of Undertaking, A<br>3. Bluebook, Insurance Copy f<br>an equipment make a Delete<br>Q3. What are the attachmen<br>Ans: A copy of application sta<br>Q5. What are the attachmen<br>Ans: Read the reasons for rej<br>Note: Provide a valid email.<br>If you have any queries regul<br>Applied for Update Human if<br>Current Status of Applications | It is required for renewal?<br>ficate<br>isademic Transcript for each Human Resource. If you want to remove the existing HR make a <b>Delete Request</b> .<br>ir each RSTA registered equipment. For non-registered equipment a letter of verification issued by a government engineer equiva<br><b>Request</b> .<br>Its required for cancellation/surrender?<br>ing the reason for cancellation/surrender.<br>pplication gets rejected?<br>ction carefully and reapply by clicking the reapply link on your dashboard or email. Then submit all the documents or attachment<br>ind mobile number to avail our services.<br>rding registration contact registration@cdb.gov.bt or call Registration Section at 326035.<br>esource on 01-08-2016<br>Verified                                                               | lent of rank of an AE and above.If you want to remove<br>ts that are required and resubmit the application. |

## **Print Certificate**

| our accou         | nt profile is missing yo             | our email address! Click h | ere to set it |              |            |             |              |                      |                                  |
|-------------------|--------------------------------------|----------------------------|---------------|--------------|------------|-------------|--------------|----------------------|----------------------------------|
| & Regist          | ration Information                   | 1                          |               |              |            |             |              | 🕀 Prin               | t Information 🔒 Print Certificat |
| General In        | fo                                   |                            |               |              |            | Corresponde | nce Address  |                      |                                  |
| CDB No.           |                                      | 7864                       |               |              |            | Dzongkhag   |              | Thimphu              |                                  |
| Ownership         | ership Type Incorporated (Bhutanese) |                            |               | Address      |            | TOwn        |              |                      |                                  |
| Company I         | Name                                 | TEST Pvt                   | . Ltd         |              |            | Email       |              | sanwan.225@gmail.com | To Print Certificat              |
| Trade License No. |                                      |                            |               | Telephone No | ».         |             |              |                      |                                  |
| <b>I'PN</b>       |                                      |                            |               |              |            | Mobile No.  |              |                      |                                  |
| Country           |                                      | Bhutan                     |               |              |            | Fax No.     |              |                      |                                  |
| Applicatio        | n Date                               | 21-06-20                   | 16            |              |            |             |              |                      |                                  |
| Registratio       | on Expiry Date                       | 21-04-20                   | 16            |              |            |             |              |                      |                                  |
| Registered        | Address                              |                            |               |              |            |             |              |                      |                                  |
| Dzongkhag         | g                                    | Thimphu                    |               |              |            |             |              |                      |                                  |
| /illage           |                                      |                            |               |              |            |             |              |                      |                                  |
| Gewog             |                                      |                            |               |              |            |             |              |                      |                                  |
| Address           |                                      |                            |               |              |            |             |              |                      |                                  |
| Gen               | eral Information                     | Human Resourc              | e             | Equipment    |            | Work Cl     | assification | Track Record         | Comments/ Adverse Records        |
| Name of (         | Owner, Partners and/o                | or others with Controlling | g Interest    |              |            |             |              |                      |                                  |
| SI#               | Name                                 | CID No.                    | -             | Sex          | Nationalit | ty          | De           | esignation           | Show in Certificate              |
| 1                 | SWM                                  | 11806000379                |               | м            | Bhutan     |             | 0            | vner/Partner         | ✓                                |

Print certificate from anywhere anytime from your account. This certificate serves as a substitute for the old hard copy certificate for all purposes.

## Renewal/Re-registration

Dashboard My Profile Apply for Renewal Apply Other Services Cancellation of Registration Track Records Other Reports

Your account profile is missing your email address! Click here to set it

#### Application for Renewal

While renewing your certificate you can also upgrade/downgrade work classification or change other information. Relevant fees will be applicable.

Seems like your registration already expired on 21-04-2016. The total number of days late is 103 days. However 30 days is considered as grace period which means the late fee that would have been imposed is waived. Penalty amount is 100 per day.

Total number of days late after grace period is 73. Total of Nu. 7,300 will be imposed as penalty for late renewal of your CDB certificate.

#### Fee Structure for Renewal of CDB Certificate

| Fees (Nu) per Cat | egory            |                   |                             |
|-------------------|------------------|-------------------|-----------------------------|
| Classification    | Validity (Years) | Renewal Fee (Nu.) | Upgrade/Downgrade Fee (Nu.) |
| Large             | 2                | 7,500.00          | 15,000.00                   |
| Medium            | 2                | 5,000.00          | 10,000.00                   |
| Small             | 2                | 2,500.00          | 5,000.00                    |
| Registered        | 2                | 1,000.00          | 1,500.00                    |

You will be able to avail this service Only just one month prior to expiry. Else you would not be able to apply for the service

## Renewal Contd..

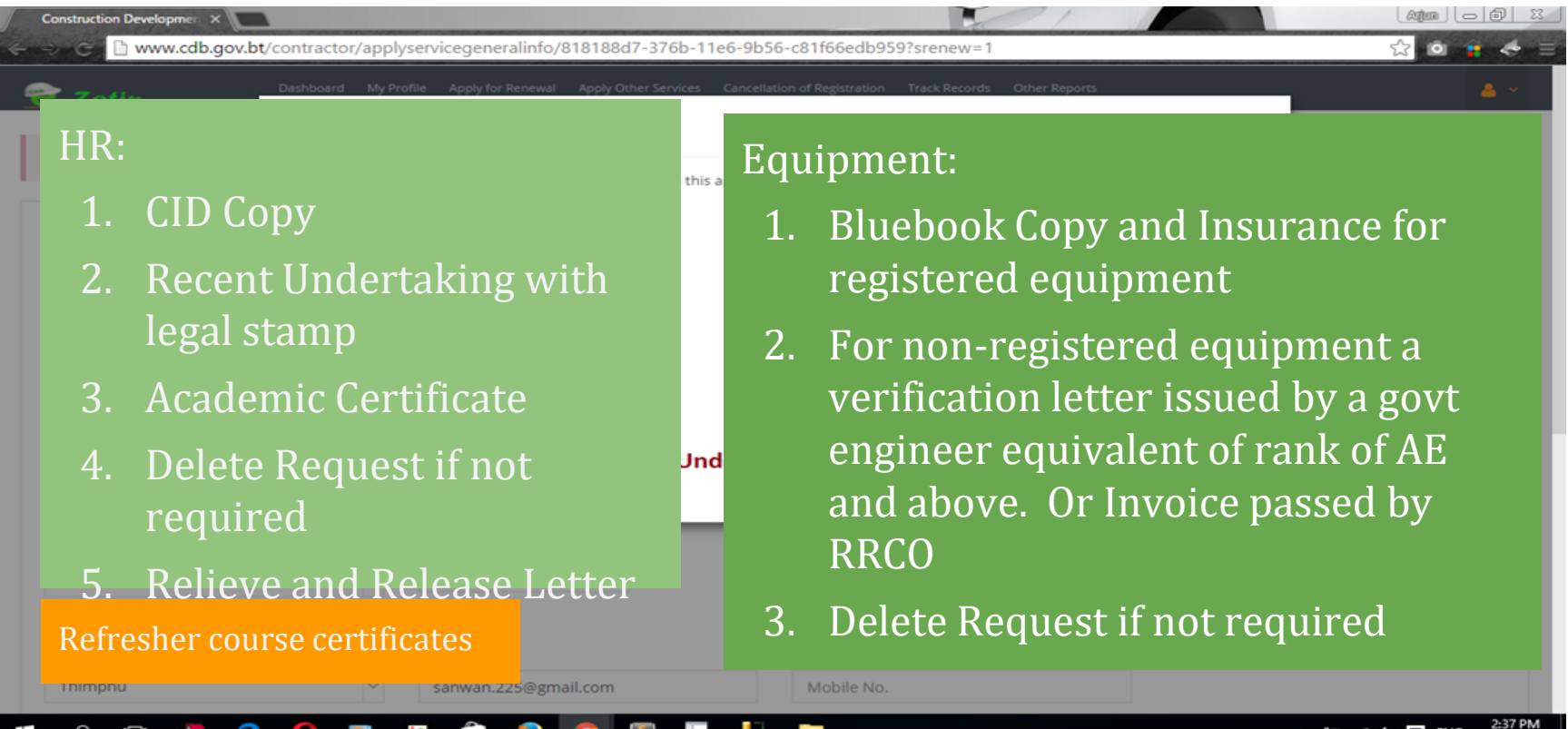

21

# Upgrade/Downgrade

### -Zotin

Dashboard My Profile Apply for Renewal Apply Other Services Cancellation of Registration Track Records Other Reports

Your account profile is missing your email address! Click here to set it

#### 📽 Edit Work Classification

Note: If you are upgrading/downgrading, it is necessary to attach Letter of Undertaking

#### Please tick the checkbox to select a class.

#### Attachments

|   | Document Name         | Upload File                 |
|---|-----------------------|-----------------------------|
| × | Letter of Undertaking | Choose Files No file chosen |
| + |                       |                             |

|   | Category                                          | Apply for Cla |
|---|---------------------------------------------------|---------------|
| ~ | W1-Roads and Bridges                              | Large         |
|   | W2-Traditional Bhutanese Painting/Finishing Works | SELECT O      |
| ~ | W3-Buildings and Airports, Irrigation, Drainage   | Medium        |
| ~ | W4-Power and Telecommunication Works              | Large         |

# 1. Selection of appropriate classification

 Letter of undertaking by applicant that they do not have any bidding in progress.

#### Update 😔 🛛 Cancel 🗙

# **Application Submission**

| Apply Service                                                                                                    | e - Confirmation                                                                                                    |                                                                                                    |                         |                        |                      |                     |                   |          |
|----------------------------------------------------------------------------------------------------|----------------------------------------------------------------------------------------------------|----------------------------------------------------------------------------------------------------|-------------------------|------------------------|----------------------|---------------------|-------------------|----------|
| f you need to ed                                                                                                    | lit any information, click on the co                                                                                                    | orresponding button. Accept th                                                                                                    | e Terms & Conditio      | ns to submit to CDB    | The                  |                     |                   |          |
| Gen                                                                                                    | eral Information                                                                                                    | Work Classi                                                                                                    | fication                |                        | Human Resource       |                     | Equipment         |          |
| roposed Name                                                                                                    |                                                                                                    | TEST Pvt. Ltd                                                                                                    |                         | Email                  |                      | sanwan.225@gmail.co | m                 |          |
| ountry                                                                                                    |                                                                                                    | Bhutan                                                                                                    |                         | Telephone N            | 0.                   |                     |                   |          |
| Dzongkhag                                                                                                    |                                                                                                    | Thimphu                                                                                                    | Thimphu                 |                        | Mobile No.           |                     |                   |          |
| ddress                                                                                                    |                                                                                                    | TOwn                                                                                                    | TOwn                    |                        | Fax No.              |                     |                   |          |
| ame of Owner.                                                                                                    | Partners and/or others with Co                                                                                                    | ontrolling Intrest                                                                                                    |                         |                        |                      |                     |                   |          |
| lame                                                                                                    | CID No.                                                                                                    | Sex                                                                                                    | Country                 |                        | Designation          |                     | Show in Certifica | ite      |
| WM                                                                                                    | 11806000379                                                                                                    | M.                                                                                                    | Bhutan                  | Owner/Partner          |                      |                     | ~                 |          |
| Edit General In<br>e declare and c<br>All informatio<br>I am/we are a<br>I/We shall not<br>I/We have res<br>applicable leg<br>I/We hereby c | formation C<br>onfirm that:-<br>on and attachments with this app<br>ware that any false information r<br>t make refund claims of expendit<br>ad and understood the 'Code of E<br>gislation of the country.<br>declare that issue of CDB certifica | lication are true and correct<br>provided herein will result i<br>ure incurred in processing<br>thics' and shall perform in<br>the does not in anyway cons | Agree to t<br>enabled a | erms, the<br>nd then s | n only sub<br>ubmit. | omit button v       | will be           | r in the |
|                                                                                                    | above Terms & Conditions                                                                                                    |                                                                                                    |                         |                        |                      |                     |                   |          |

### **Other Services**

| C-Zotin              | Dashboard My Profile Apply for Ren             | ewal Apply Other Services | Cancellation of Registration | Track Records  | Other Reports              | <u>a</u> ~ |
|----------------------|------------------------------------------------|---------------------------|------------------------------|----------------|----------------------------|------------|
| Your account profile | is missing your email address! Click here to s | et it                     |                              |                |                            |            |
|                      | 🎕 Application for Other                        | Services                  |                              |                |                            |            |
|                      | You can apply for my                           | utiolo convisos in th     | is costion of your a         | application to | agather Delevent fees will |            |

You can apply for multiple services in this section of your application togather. Relevant fees will be applicable. You can skip updating/upgrading of other information or services if you wish to apply for only one service. Below is the list of all the services that you can avail with this application.

#### Services Fee Structure

Proceed 

Cancel

| Service Name                                          | Fees (Nu.)                                                 |
|-------------------------------------------------------|------------------------------------------------------------|
| Incorporation                                         | 500                                                        |
| Change of Location                                    | 500                                                        |
| Change of Owner/Partner and other Controlling intrest | 1000                                                       |
| Upgrade/Downgrade/Add Category or Classification      | Applicable based on category type (Refer right side table) |
| Update Human Resource                                 | Not Applicable                                             |
| Update Equipment                                      | Not Applicable                                             |

#### Fee Structure for Category Change

| Category   | Amount (Nu.) |
|------------|--------------|
| Large      | 7500         |
| Medium     | 5000         |
| Small      | 2500         |
| Registered | 1000         |
|            |              |

# Incorporation

| 1000 | Construction Developmen ×                                           |                                                                                                    |                        |
|------|---------------------------------------------------------------------|----------------------------------------------------------------------------------------------------|------------------------|
| 4    | ⇒ G 🗋 www.cdb.gov.b                                                 | t/contractor/applyservicegeneralinfo/818188d7-376b-11e6-9b56-c81f66edb959?srenew=1                                                     | 🔂 单 🛊 🗧                |
| 4    | -Zotin                                                              | Dashboard My Profile Apply for Renewal Apply Other Services Cancellation of Registration Track Records Other Reports                   | <b>4</b> ~             |
| I    | Your account profile is missir                                      | Service<br>Would you like to avail the services listed below along with this application? Please tick on the check box if you wish to. |                        |
|      | 📽 Edit General Informa                                              | Change of Location Change of Owner Change of Firm Name                                                                                 | Re-select Services     |
|      | Application No. 7254                                                | Incorporation Upgrade/Downgrade/Add Category/Classification                                                                            |                        |
|      | General Information<br>Ownership Type *<br>Incorporated (Bhutanese) | Update Human Resource Update Equipment Refresher Course Certificate Choose File No file chosen                                         |                        |
|      | Trade License No.<br>Trade License No.<br>Permanent Address         | Attach Course Certificate / Undertaking for Upgradation                                                                                |                        |
|      | <sup>TT</sup> 1. Cert<br><sup>Esta</sup><br><sup>D20</sup> 2. Part  | <ul> <li>ificate of Incorporation</li> <li>Change the Name of the</li> <li>Update Partner Details</li> </ul>                           | Firm to Pvt. Ltd.      |
|      | e רו 🧏 🍋                                                            |                                                                                                    | ^ 💬 @ d× ➡ ENG 2:37 PM |

# Firm Name Change

| Construction Developmen ×               |                                                                                          |                                                          |                                                                                                    |
|-----------------------------------------|------------------------------------------------------------------------------------------|----------------------------------------------------------|----------------------------------------------------------------------------------------------------|
| <> G 🗋 www.cdb.gov.k                    | x/contractor/applyservicegeneralinfo/818188d7-376b-11e6                                  | 5-9b56-c81f66edb959?srenew=1                             | ☆ 💿 🔹 ऺ 🗏                                                                                                    |
| e-Zotin                                 | Dashboard My Profile Apply for Renewal Apply Other Services                              | ancellation of Registration Track Records Other Reports  | <b>▲</b> ~                                                                                                    |
| Your account profile is missi           | Service<br>Would you like to avail the services listed below along with this as          | oplication? Please tick on the check box if you wish to. |                                                                                                    |
| 📽 Edit General Inform                   | Change of Location Change of Owner Change of Firm Name                                   |                                                          | Re-select Services                                                                                                    |
| Application No. 7254                    | <ul> <li>Incorporation</li> <li>Upgrade/Downgrade/Add Category/Classification</li> </ul> |                                                          |                                                                                                    |
| General Information<br>Ownership Type * | Update Human Resource Update Equipment Refresher Course Certificate                      |                                                          |                                                                                                    |
| Incorporated (Bhutanese)                | Choose File No file chosen                                                               |                                                          |                                                                                                    |
| Trade License No.                       | Attach Course Certificate / Unde                                                         | ertaking for Upgradation                                 | ontinue                                                                                                    |
| Permanent Address                       |                                                                                          |                                                          |                                                                                                    |
| Dzongkhag *                             | Gewog                                                                                    | Village                                                  |                                                                                                    |
| 1. Anno                                 | uncement attachment                                                                      | Update the new N                                         | ame of the Firm                                                                                                    |
| Thimphu                                 | ✓ sanwan.225@gmail.com                                                                   | Mobile No.                                               |                                                                                                    |
| 🖷 🔎 🗔 🧏 🤅                               | 0 🖸 🖉 🖨 🥹 🧿 📓                                                                            | 🧏 🗖                                                      | ^ 100 // 100 // 100 |

# Location Change

|   | Construction Developmen ×                                           |                                                                                          |                                      |                                                              |                                                  |
|---|---------------------------------------------------------------------|------------------------------------------------------------------------------------------|--------------------------------------|--------------------------------------------------------------|--------------------------------------------------|
| 4 | -> C 🗋 www.cdb.gov.bt                                               | c/contractor/applyservicegeneralinfo/818188d7-376b                                       | -11e6-9b56-c81f66edb959?sr           | renew=1                                                      | 会 🔹 🔶 😑                                          |
| 4 | Zotin                                                               | Dashboard My Profile Apply for Renewal Apply Other Servic                                | es Cancellation of Registration Tra  | ck Records Other Reports                                     | ▲ ×                                              |
| I | Your account profile is missir                                      | Service<br>Would you like to avail the services listed below along with                  | this application? Please tick on the | check box if you wish to.                                    |                                                  |
|   | 📽 Edit General Informa                                              | Change of Location Change of Owner Change of Firm Name                                   |                                      |                                                              | Re-select Services                               |
|   | Application No. 7254                                                | <ul> <li>Incorporation</li> <li>Upgrade/Downgrade/Add Category/Classification</li> </ul> |                                      |                                                              |                                                  |
|   | General Information<br>Ownership Type *<br>Incorporated (Bhutanese) | Update Human Resource Update Equipment Refresher Course Certificate                      |                                      |                                                              |                                                  |
|   | Trade License No.<br>Trade License No.                              | Attach Course Certificate / U                                                            | Indertaking for Upgra                | adation                                                      | Continue                                         |
|   | Permanent Address                                                   |                                                                                          | Villago                              |                                                              |                                                  |
|   | Tr 1. Attac<br>Esta<br>D20 anno                                     | chment of<br>ouncement required.                                                         | Contra<br>addres<br>else fee         | ctors can change<br>is if the change is<br>es is applicable. | their correspondence<br>within the same district |
|   | ዖ 🗆 🧏 😑                                                             | 🜔 🖸 🖉 🖨 🥥 🖻                                                                              | 🛶 🧏 属                                |                                                              | ^ 100 / 100 - 2:37 PM                            |

# Update of HR & Equipment

| Royal Civil Service Commix           | Construction Developmen ×                                                       |                                                                           |                                     |
|--------------------------------------|---------------------------------------------------------------------------------|---------------------------------------------------------------------------|-------------------------------------|
| ⇒ C 🗋 www.cdb.gov.bt                 | t/contractor/applyservicegeneralinfo/81818                                      | 8d7-376b-11e6-9b56-c81f66edb959                                           | ☆ 🖻 🛊 🦛 :                           |
| -Zotin                               | Dashboard My Profile Apply for Renewal Apply                                    | Other Services Cancellation of Registration Track Records Other Reports   | 📥 🗸                                 |
| Your account profile is missir       | Service<br>Would you like to avail the services listed below.                   | along with this application? Please tick on the check box if you wish to. |                                     |
| 📽 Edit General Informa               | Change of Location Change of Owner Change of Firm Name                          |                                                                           | Re-select Services                  |
| Application No. 7270                 | <ul> <li>Incorporation</li> <li>Upgrade/Downgrade/Add Category/Class</li> </ul> | sification                                                                |                                     |
| General Information Ownership Type * | <ul><li>Update Human Resource</li><li>Update Equipment</li></ul>                |                                                                           |                                     |
| Incorporated (Bhutanese)             |                                                                                 |                                                                           | Continue                            |
| Trade License No.                    |                                                                                 |                                                                           |                                     |
| Trade License No.                    | TPN                                                                             |                                                                           |                                     |
| Permanent Address                    |                                                                                 |                                                                           |                                     |
| Dzongkhag *                          | Gewog                                                                           | Village                                                                   |                                     |
| Thimphu                              | ×                                                                               |                                                                           |                                     |
| Establishment Address                |                                                                                 |                                                                           |                                     |
| Dzongkhag *                          | Email * 😧                                                                       | Mobile No. 😧                                                              |                                     |
| 14.png                               | 13.png * 12.png                                                                 | ·                                                                         | A Show all downloads                |
| ዶ 🗆 🧏 🤤                              | 0 🖸 🖻 🖨 😜 🧿                                                                     | 🖻 🍒 🍢 🖤 📄                                                                 | ∽ 📾 🥢 ⊄× 🛒 ENG 2:02 PM<br>03-Aug-10 |

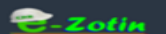

Dashboard My Profile Apply for Renewal Apply Other Services Cancellation of Registration Track Records Other Reports

Your account profile is missing your email address! Click here to set it

📽 Human Resource

#### + Add Human Resource

- If HR is not required tick on delete request
- If renewal just edit existing HR and upload all relevant documents.
- If adding new click on add HR and upload documents in complete.

Remember to keep a single file for a single HR

|         | According (ctronal)                                              | Delete hequest | Accion |
|---------|------------------------------------------------------------------|----------------|--------|
|         | ✓ cid                                                            |                | Edit   |
|         | <ul> <li>CV Updated</li> <li>HR Document</li> <li>CID</li> </ul> |                | Edit   |
| ion     | ✓ HR Document                                                    |                | Edit   |
|         | <ul> <li>✓ CERT</li> <li>✓ CV</li> <li>✓ CID</li> </ul>          |                | Edit   |
| /Fields | Attachments(CV/U                                                 | T/AT)          | Action |

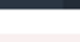

Done 🕣

| Zotin                                        | -                                                    | Dashboard     | 1 My Profile Apply for Re | enewal Apply Other Sen  | vices Cancella | ition of Registration Tra | ck Records Ot     | her Reports                       |                          | 1.00                     |                     |
|----------------------------------------------|------------------------------------------------------|---------------|---------------------------|-------------------------|----------------|---------------------------|-------------------|-----------------------------------|--------------------------|--------------------------|---------------------|
|                                              | CENTRAL CE                                           | Add Hu        | ıman Resource             |                         |                |                           |                   |                                   | ×                        |                          |                     |
| + Add Human                                  | Resource                                             | Salutatio     | n                         | CID/Work Permit N       | 10.            | Name                      |                   | Sex                               |                          |                          |                     |
| cisting Huma                                 | n Resource                                           | Mr.           | •                         | 1234567898              |                |                           |                   | Male                              | •                        |                          |                     |
| lame                                         | CID/Work<br>Permit No.                               | Country       |                           | Designation             |                | Qualification             |                   | Trade/Field                       |                          | ete Request              | Action              |
| vijun Subba                                  | 2181100011                                           | Bhutar        | f. •                      | Engineer                |                | Degree                    | •                 | Civil                             |                          |                          | at an in            |
| изм                                          | 4343                                                 | -<br>Attach D | ocuments (CV/Underta)     | king/Certificate/CID/ \ | Nork Permit)   |                           | If th             | iere are i                        | multi                    | ple                      |                     |
| w                                            | 1180477729                                           | Document Name |                           | Upload File             |                | atta                      | ichments          | 5 just -                          | CIICK OI                 | 1 + SIg                  |                     |
|                                              | and the second second second                         |               |                           |                         |                |                           |                   |                                   |                          |                          |                     |
|                                              |                                                      | ×             | CID, Undertaking, Ce      | rtificate               | Cho            | oose Files cert.pdf       | and               | feed in a                         | a doci                   | iment                    | name                |
| ıman Resour                                  | ce                                                   | × +           | CID. Undertaking, Ce      | rtificate               | Cho            | oose Files cert.pdf       | and               | feed in a                         | doci                     | ument                    | name                |
| ıman Resour<br>I                             | ce<br>CID/Work<br>Permit                             | × +           | CID, Undertaking, Ce      | rtificate               | Cho            | cert.pdf                  | and<br>DOI        | feed in a<br>NT HIT S             | a docu<br>AVE I          | ument<br>MULTI           | name<br>PLE         |
| iman Resour<br>I<br>Iame I                   | ce<br>CID/Work<br>Permit<br>No. Se:<br>Arid Human Br | × +           | CID, Undertaking, Ce      | rtificate               | Cho            | oose Files cert.pdf       | and<br>DOI<br>TIM | feed in a<br>NT HIT S<br>IES- WAI | a docu<br>AVE I<br>T FOI | ament<br>MULTI<br>R DOCI | name<br>PLE<br>JMEN |
| iman Resour<br>I<br>lame I<br>lease click on | ce<br>CID/Work<br>Permit<br>No. Se:<br>Add Human Re  | *             | CID, Undertaking, Ce      | rtificate               | Che            | oose Files cert.pdf       | and<br>DOI<br>TIM | feed in a<br>NT HIT S<br>IES- WAI | a docu<br>AVE I<br>T FOI | ument<br>MULTI<br>R DOCI | name<br>PLE<br>JMEN |

### 2-Zotin

Dashboard My Profile Apply for Renewal Apply Other Services Cancellation of Registration Track Records Other Reports

Your account profile is missing your email address! Click here to set it

### 🎕 Equipments

#### + Add Equipment

**Existing Equipments** 

Equipment Name

Air Compressor

Air Compressor

Excavator

#### Equipments

Equipment Name

Please click on Add Equip

#### Done 🕣

- If equipment is not required tick on delete request
- If renewal just edit existing equipment and upload updated documents.
- If adding new click on add equipment and upload documents in complete.

Remember to keep a single file for a single equipment

| Attachment | Delete Request | Action |
|------------|----------------|--------|
| ✓Reg Doc   |                | Edit   |
| ✓CV        |                | Edit   |
| Blue book  |                | Edit   |

| Quantity | Attachment | Action |
|----------|------------|--------|
|          |            |        |
|          |            |        |

|                                 | Add Equipment                        |                  |                       |                                                                                                    |
|---------------------------------|--------------------------------------|------------------|-----------------------|----------------------------------------------------------------------------------------------------|
| our account profile is missin   | Equipment                            | Registration No. |                       |                                                                                                    |
|                                 | Truck                                | BP-1-A1111       |                       |                                                                                                    |
| <b>%</b> Equipments             | Attach Documents                     |                  |                       | Attachments:                                                                                                    |
| + Add Equipment                 | Document Name                        |                  | Upload File           | 1 Bluebook Convand Insura                                                                                                    |
| Existing Equipments             | Blue Book, Insurance                 |                  | Choose Files cert.pdf | 1. Didebook copy and insura                                                                                                    |
| Equipment Name                  | +                                    |                  |                       | 2. For non-registered equipm                                                                                                    |
| Air Compressor                  |                                      |                  |                       | a verification letter issued                                                                                                    |
| Air Compressor                  |                                      |                  |                       | a vermeation letter issueu                                                                                                    |
| Excavator                       |                                      |                  |                       | govt engineer equivalent o                                                                                                    |
| iquipments                      |                                      |                  |                       | rank of AE and above.                                                                                                    |
| Equipment Name                  | Registration No                      | Equipn           | nent Model Q          | d state of the state of the sta |
| Please click on Add Equipment t | button to start adding your equipmen | its.             |                       |                                                                                                    |
| Done 🔿                          |                                      |                  |                       |                                                                                                    |
| Dune (g                         |                                      |                  |                       |                                                                                                    |
|                                 |                                      |                  |                       |                                                                                                    |

#### Dashboard My Profile Apply for Renewal

Your account profile is missing your email address! Click here to set it

Apply Service - Confirmation

If you need to edit any information, click on the corresponding button. Accept the Terms & Conditions to submit to CDB.

| General Information | Work Classification | Human Resource | Equipment            |
|---------------------|---------------------|----------------|----------------------|
| Proposed Name       | TEST Pvt. Ltd       | Email          | sanwan.225@gmail.com |
| Country             | Bhutan              | Telephone No.  |                      |
| Dzongkhag           | Thimphu             | Mobile No.     |                      |
| Address             | TOwn                | Fax No.        |                      |

#### Name of Owner, Partners and/or others with Controlling Intrest

| Name | CID No.     | Sex | Country | Designation   | Show in Certificate |
|------|-------------|-----|---------|---------------|---------------------|
| SWM  | 11806000379 | M   | Bhutan  | Owner/Partner | ~                   |

enabled and then submit.

Agree to terms, then only submit button will be

#### Edit General Information G

#### I/We declare and confirm that:-

- · All information and attachments with this application are true and correct
- I am/we are aware that any false information provided herein will result
- I/We shall not make refund claims of expenditure incurred in processing
   I/We have read and understood the 'Code of Ethics' and shall perform in
- Twe nave read and understood the code of Ethics and shall per applicable legislation of the country.
- I/We hereby declare that issue of CDB certificate does not in anyway constitute an obligation on the part of CDB or any other Government agency to provide contract works.

✓ I agree to the above Terms & Conditions

#### Submite

2

for in the

## Cancellation of CDB Certificate

| Zotin                  | Dashboard My Profile Apply for Renewal #                                              | pply Other Services Cancellation of Registration Track Records Other Reports |     |
|------------------------|---------------------------------------------------------------------------------------|------------------------------------------------------------------------------|-----|
| our account profile is | missing your email address! Click here to set it                                      |                                                                              |     |
|                        | C Application for Cancellation                                                        |                                                                              |     |
|                        | Application No. 3                                                                     | Application Date 03-08-2016                                                  |     |
|                        | You are about to cancel yo<br>proceed? Upon cancellatio<br>CDB for another three year | n, your acc<br>s. Applicant need to create account first.                    |     |
|                        | Your Application<br>Choose File No file chosen                                        | Reason Account.                                                              | the |
|                        | Submit Q Caocal X                                                                     | Letter stating the reason                                                    |     |

## Viewing Track Record

| tra   | ick Re   | cord                                                           |                         |                                                                                                    |             |              |                |                |            | ⊕P  | rint Tra     | ck Records |
|-------|----------|----------------------------------------------------------------|-------------------------|----------------------------------------------------------------------------------------------------|-------------|--------------|----------------|----------------|------------|-----|--------------|------------|
| CDB N | ю,       | 1965                                                           |                         |                                                                                                    | Address     |              | P.O Box No.987 | . Jangchub Lan | 1, Thimphu |     |              |            |
| Owner | rship Ty | rpe Incorpo                                                    | ated (Bhutanese)        |                                                                                                    | Email       |              | rinson@drukne  | t.bt           |            |     |              |            |
| Comp  | any Na   | ne RINSON                                                      | Construction Company P  | rivate Limited                                                                                                    | Telephone N | o.           | 02-326650,3266 | 551            |            |     |              |            |
| Count | ry       | Bhutan                                                         |                         | ,                                                                                                    | Mobile No.  |              | 77110036       |                |            |     |              |            |
| Dzong | khag     | Thimph                                                         | j.                      |                                                                                                    | Fax No.     |              | 02-325356      |                |            |     |              |            |
|       |          |                                                                |                         |                                                                                                    |             |              |                |                |            |     |              |            |
| SLNo. | Year     | Agency                                                         | Work Id                 | Work Name                                                                                                    | Category    | Awarded      | Final          | Dzongkbag      | Status     | APS | APS<br>(100) | Remarks    |
| 1     | 2003     | Department of Boads                                            |                         | Bridge on Expresswav(IV)                                                                                               | W1          | 27461000.00  | 27461000.00    | Thimphu        | Completed  | 0   | 0.00         |            |
| 2     | 2004     | National Housing<br>Development<br>Corporation                 |                         | C/o residental building Type-IB(Phase III) at<br>Changjiji                                                             | W3          | 34896335.75  | 34896335.75    | Thimphu        | Completed  | 0   | 0.00         |            |
| 3     | 2004     | Tsirang Dzongkhag<br>Administration                            |                         | C/o Farm Road Changchay - Tsirangtoe                                                                                   | VV1         | 9315105.95   | 9315105.95     | Tsirang        | Completed  | 0   | 0.00         |            |
| 4     | 2005     | School Planning and<br>Building Division                       |                         | c/o self catering hostels (P2) at Sherubtse<br>College                                                                 | W3          | 19390133.21  | 19390133.21    | Trashigang     | Completed  | 0   | 0.00         |            |
| 5     | 2006     | BDFC                                                           |                         | c/o BDFCL Head Office Building at Chubachu                                                                             | W3          | 29976317.18  | 55000000.00    | Thimphu        | Completed  | 0   | 0.00         |            |
| 6     | 2006     | Department of Roads                                            |                         | Mukuzor-Tshogongpa Road                                                                                                | W/1         | 16342284.00  | 16342284.00    | Trashigang     | Completed  | 0   | 0.00         |            |
| 7     | 2007     | Thimphu Dzongkhag<br>Administration                            |                         | site development works for new Tshechu<br>ground (stage-1)                                                             | W1          | 6903217.77   | 6903217.77     | Thimphu        | Completed  | 0   | 0.00         |            |
| 8     | 2007     | Thimphu Dzongkhag<br>Administration                            |                         | Re-development of Thimphu Vegetable<br>Market                                                                          | W3          | 80726540.00  | 80726540.00    | Thimphu        | Completed  | 0   | 0.00         |            |
| 9     | 2008     | Dagachhu Hydroelect<br>Project Authority                       | ic                      | c/o 8.6 KM access road & hot capacity bailey<br>bridge ( INFRA-II)                                                     | W1          | 122350000.00 | 122350000.00   | Dagana         | Completed  | 0   | 0.00         |            |
| 10    | 2009     | Department of Roads                                            |                         | Construction of Drujegang- Balung Feeder<br>Road                                                                       | W1          | 78965241.30  | 79095620.65    | Thimphu        | Completed  | 0   | 0.00         |            |
| 11    | 2009     | Department of Urban<br>Development and<br>Engineering Services |                         | C/o Four Justice Courts for Royal Supreme<br>Court                                                                     | W3          | 87862716.40  | 46606000.00    | Thimphu        | Completed  | 0   | 0.00         |            |
| 12    | 2009     | DOR Gyelposhing                                                |                         | Construction of Gyelposhing-Nganglam<br>Highway                                                                        | W1          | 68986999.00  | 68986999.00    | Mongar         | Completed  | 0   | 0.00         |            |
| 13    | 2010     | Department of Roads                                            |                         | c/o Drujeygang-Balung Road(20.44-24.9 km)                                                                              | W1          | 34721855.38  | 28386038.05    | Dagana         | Completed  | 0   | 0.00         |            |
| 14    | 2010     | DOR Gyelposhing                                                |                         | Construction of Nganglam-Gyelposhing<br>Highway Project                                                                | W1          | 87178000.00  | 87178000.00    | Thimphu        | Completed  | 0   | 0.00         |            |
| 15    | 2010     | DOR Gyelposhing                                                |                         | Gelposhing-nganglam road package<br>2B(28.00-42.60 km)                                                                 | VV1         | 100721018.50 | 100721018.50   | Pemagatshel    | Awarded    | 0   | 0.00         |            |
| 16    | 2011     | DOR Gyelposhing                                                |                         | c/o BC/BS/ ldrain from 10-25km Nganglam<br>side                                                                        | W1          | 130767000.00 | 130767000.00   | Pemagatshel    | Completed  | 0   | 0.00         |            |
| 17    | 2011     | Dratshang Lhentshog                                            | DratshangL/2011/1       | Construction of "Phochu Dumra Zhirim<br>Lobdra Tewa"                                                                   | W3          | 53896226.00  | 53896226.05    | Punakha        | Completed  | 2   | 63.75        |            |
| 18    | 2013     | Dept. of Civil Aviation                                        | DoCA/2013/18            | Construction of New Terminal Building and<br>associated services in Paro International<br>Airport.                     | W3          | 342111415.00 | 342111415.00   | Paro           | Completed  | 8   | 90.00        |            |
| 19    | 2016     | DOR Trongsa                                                    | DoR-<br>Trongsa/2015/50 | Double Lanning of NEWH<br>highway(sakachawa-Tsangkha section<br>Ch.19.5-27km=7.5Km)                                    | W1          | 97306917.00  | 97306917.00    | Trongsa        | Awarded    | 0   | 0.00         |            |
| 20    | 2016     | DOR Trongsa                                                    | DoR-<br>Trongsa/2015/56 | Double Lanning of NEW From Trongsa to<br>Nangar under Dorji Gonpa - yotongla Section<br>from Ch. 65.98 to 72 = 6.02 km | W1          | 85883907.00  | 85883907.00    | Trongsa        | Awarded    | 0   | 0.00         |            |
| 21    | 2016     | DOR Trongsa                                                    | DoR-<br>Trongsa/2015/58 | Double Lanning of NEWH Trongsa-Nangar<br>Highway (Gaytsa- Nangar ) CH: 85-97.3                                         | W1          | 124174327.00 | 124174327.00   | Bumthang       | Awarded    | 0   | 0.00         |            |

### Viewing your score and engage HR & Equipment

| HR HR   | and Equipr   | ment C    | Details for Wo   | rkld DoR-Trongsa/2015/58                            |                             |                                                                                                    |                       |         |                  |           |     |
|---------|--------------|-----------|------------------|-----------------------------------------------------|-----------------------------|----------------------------------------------------------------------------------------------------|-----------------------|---------|------------------|-----------|-----|
| Vork    | Details      |           |                  |                                                     |                             |                                                                                                    |                       |         |                  |           |     |
| PN-     | ame of Doub  | ble Lanni | ng of NEWH Tron  | tsa-Nangar Highway (Gaytsa- Nangar ) CH: 85-97.3    | Work ID:                    | DoR-                                                                                                    | Procuring             | DORT    | rongsa           | Class &   | L., |
| Dzon    | gkhag: Burnt | thang     |                  |                                                     | Estimated Project           | 129964945.00                                                                                                    | Contract Period:      | 28.00   |                  | Category: | ~   |
|         |              |           |                  |                                                     | Cost                        |                                                                                                    |                       | month   | 610              |           |     |
| ccup    | ied Equips   | ment      | Details          |                                                     |                             |                                                                                                    |                       |         |                  |           |     |
| si.No.  |              |           | Equipment Nan    | ie                                                  | Registration No.            |                                                                                                    |                       |         | туре             |           |     |
|         |              |           | Concrete Mixer   |                                                     |                             |                                                                                                    |                       |         | Owned            |           |     |
| 2       |              |           | Plate Compactor  |                                                     |                             |                                                                                                    |                       |         | Owned            |           |     |
|         |              |           | Water Tanker     |                                                     | BP-2-0826                   |                                                                                                    |                       |         | Owned            |           |     |
| •       |              |           | Air Compressor   |                                                     |                             |                                                                                                    |                       |         | Owned            |           |     |
| 6       |              |           | Bitumen Spraver  |                                                     |                             |                                                                                                    |                       |         | Owned            |           |     |
| 7       |              |           | ICB              |                                                     | 8P-1-A3627                  |                                                                                                    |                       |         | Hired            |           |     |
| 8       |              |           | Road Roller      |                                                     |                             |                                                                                                    |                       |         | Hired            |           |     |
| 9       |              |           | Tipper Truck     |                                                     | BP-2-A6317                  |                                                                                                    |                       |         | Owned            |           |     |
| 10      |              |           | Tipper Truck     |                                                     | BP-2-A5313                  |                                                                                                    |                       |         | Owned            |           |     |
| 11      |              |           | Tipper Truck     |                                                     | BP-2-A8279                  |                                                                                                    |                       |         | Hired            |           |     |
| 12      |              |           | Tipper Truck     |                                                     | BP-2-A8277                  |                                                                                                    |                       |         | Hired            |           |     |
| 13      |              |           | Tipper Truck     |                                                     | BP-2-A8280                  |                                                                                                    |                       |         | Hired            |           |     |
| 1-4     |              |           | Tipper Truck     |                                                     | BP-2-A8278                  |                                                                                                    |                       |         | Hired            |           |     |
| 15      |              |           | Excavator        |                                                     | 88-1-42020                  |                                                                                                    |                       |         | Owned            |           |     |
| 17      |              |           | Excavator        |                                                     | Under process               |                                                                                                    |                       |         | Owned            |           |     |
| 18      |              |           | Excavator        |                                                     | BP-2-A7085                  |                                                                                                    |                       |         | Hired            |           |     |
| 1.9     |              |           | Excavator        |                                                     | BP-2-A7240                  |                                                                                                    |                       |         | Hired            |           |     |
| 20      |              |           | Paver Finisher   |                                                     |                             |                                                                                                    |                       |         | Owned            |           |     |
| 21      |              |           | Stone Crusher    |                                                     |                             |                                                                                                    |                       |         | Owned            |           |     |
| 22      |              |           | Vibratory Roller |                                                     |                             |                                                                                                    |                       |         | Hired            |           |     |
| Occup   | ied Huma     | n Reso    | ource Details    |                                                     |                             |                                                                                                    |                       |         |                  |           |     |
| SI.No.  | CID No.      |           | Name             | Qualification                                       |                             |                                                                                                    |                       |         |                  |           |     |
| 1       | 10907000730  | 19        |                  | Class X pass with 5 years experience                |                             |                                                                                                    |                       |         |                  |           |     |
| 2       | 10905002313  | 3         | Rinzin Dorji     | VTI graduate or equivalent with more than 5 years   | of experience               |                                                                                                    |                       |         |                  |           |     |
| 3       | 1110200476   | 21        | Thinley Zangmo   | VTI graduate or equivalent with 1 year or more wo   | rk experience               |                                                                                                    |                       |         |                  |           |     |
| 4       | 31301000068  | 8         |                  | Diploma in Survey with 7 years or more work expe    | rience OR certificate/train | ed surveyor with 10 y                                                                                                    | rears or more experie | ence    |                  |           |     |
| 5       | 1140500054   |           | Sonam Dorji      | Diploma in Civil Engineering with 10 years experier | toe or more than roads w    | orks                                                                                                    |                       |         |                  |           |     |
| -       | 1414100112   |           | Timultan         | Degree in Civil Engineering with 5 years experience | ricerco OR Dislores in Chil | Equipage and the second second s | experience            |         | de theidane was  | h.c.      |     |
| 8       | 10805000715  | 5         | Sonam Tobgay     | Degree in any field with 7 years work experience O  | R Diploma in Civil Enginee  | ering with 10 years w                                                                                                    | ork experienc         |         | dar brindges mor |           |     |
|         |              |           |                  |                                                     | -                           |                                                                                                    |                       |         |                  |           |     |
| CORT    | actor Deta   | IIIS      |                  |                                                     |                             |                                                                                                    |                       |         |                  |           |     |
|         |              |           | 1                | 965                                                 |                             |                                                                                                    |                       |         |                  |           |     |
| саравн  | inty         |           | 5                | milar work Experience                               |                             |                                                                                                    | 10.00                 | 20      |                  |           |     |
|         |              |           |                  | coess to adequate equipment                         |                             |                                                                                                    | 18.77                 | 10      |                  |           |     |
|         |              |           | -                | verage performance score from previous work         |                             |                                                                                                    | 2.000                 | >       |                  |           |     |
| Capacit | ty.          |           | 6                | id Capacity                                         |                             |                                                                                                    | 0.000                 | >       |                  |           |     |
|         |              |           | <                | redit Line available                                |                             |                                                                                                    | 20.00                 | 0       |                  |           |     |
|         |              |           |                  |                                                     |                             |                                                                                                    | Total 73.52           | 2       |                  |           |     |
| Prefere | ence Score   |           | 5                | tatus(incorporated, proprietorship, JV etc.)        |                             |                                                                                                    | 0.000                 | >       |                  |           |     |
|         |              |           | 6                | mployment of VTI Graduates/local skilled labour     |                             |                                                                                                    | -40.00                | 00      |                  |           |     |
|         |              |           | <                | ommitment for internships to VIT graduates          |                             |                                                                                                    | 20.00                 | 0       |                  |           |     |
|         |              |           |                  |                                                     |                             |                                                                                                    | Total 60(C            | of 10   | 05 = 6)          |           |     |
| Financi | ial .        |           | <                | uoted Amount                                        |                             |                                                                                                    | 1241                  | 74327.0 | •                |           |     |
|         |              |           |                  | egotiated Amount                                    |                             |                                                                                                    | 1241                  | 74327.0 |                  |           |     |
|         |              |           | 0                | V.) Elementer al                                    |                             | *1                                                                                                    | nancial Score 71.40   |         |                  |           |     |
| Result  |              |           |                  |                                                     |                             | F1                                                                                                    | Grand Total 77 83     |         |                  |           |     |
|         |              |           |                  |                                                     |                             |                                                                                                    |                       |         |                  |           |     |

# **Tracking Application**

You will be continuously notified via mail and SMS on progress of your application. However, you can track your application from our website. This notice can be printed and submitted to RRCOs for making your payment. The same can be printed from you mail box. Additionally call at 326035 in **Registration Section for updates.** 

### ← → C 🗋 www.cdb.gov.bt/web/index

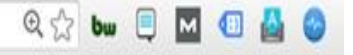

Q 👷 bw 🗏 M 📵 🗛

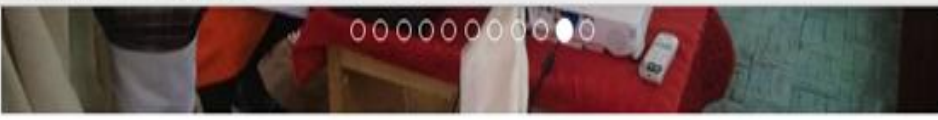

C

### News/Announcements

Refresher course for contractors at CST Phuentsholi This is to inform all concerned that the refresher cours contractors scheduled in August 2016 has been postp

to... Read More NEW

### **Training Feed back**

In order to make necessary improvements /changes in way training is conducted we would like to request you kind... Read More

Final List for Refreshers Course Final list for etool and CINET refreshers course... Read More

Draft Construction Industry Rules & Regulations Consultation on Draft Construction Industry Rules & Regulations with contractors and Procuring Agencies for 6 eastern Dz... Read More

### News/Announcements

www.cdb.gov.bt/web/index

Refresher course for contractors at CST Phuentsholing This is to inform all concerned that the refresher course for contractors scheduled in August 2016 has been postponed to... Read More NEW

### Training Feed back In order to make necessary improvements /changes in the way training is conducted we would like to request you kind... Read More

Final List for Refreshers Course Final list for etool and CINET refreshers course...

#### Read More

In continuation to the efforts of CDB to contribute to building the professional capacity of contractors, the training......

00000000000

View All

### Notifications/Circulars

65th Board Meeting of Construction Development Board The first Board Meeting of autonomous CDB was held on 29th July 2016 at Hotel Tashi Yoedling, Thimphu. The meeting ...... Read More **NEW** 

Refresher Course for Contractors at CST, Phuentsholing In continuation to the efforts of CDB to contribute to building the professional capacity of contractors, the training...... Read More

### Notification

Dond More

This is to inform all the concerned that the registration of the Contractors/Consultants/Architects/ Specialized trade......

### Track Your Application

### Applicant Type

View All

Contractor

### CID No. / Application No.

7250

### Track Application

Serum Topics

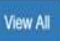

### Fee Structure

4

Fee Details for Applied Services

| Service(s)<br>Applied | Details                                                                                                    |                                            |                                    |          |                            |    |                       |   | Amount<br>(Nu.) |
|-----------------------|----------------------------------------------------------------------------------------------------|--------------------------------------------|------------------------------------|----------|----------------------------|----|-----------------------|---|-----------------|
|                       | Category                                                                                                    | Existin                                    | ng Applied                         | Verified | Approve                    | be | Amount                | ] |                 |
|                       | W1                                                                                                    | s                                          | S                                  | s        | S                          |    | 2,500.00              |   |                 |
| Renewal of CDB        | W2                                                                                                    | R                                          | R                                  | R        | R                          |    | 1,000.00              | ] | 8 500 0         |
| Certificate           | W3                                                                                                    | S                                          | S                                  | S        | S                          |    | 2,500.00              | ] | 8,500.00        |
|                       | W4                                                                                                    | S                                          | S                                  | S        | S                          |    | 2,500.00              | 1 |                 |
|                       | Total                                                                                                    |                                            | •                                  |          |                            |    | 8,500.00              | ] |                 |
|                       | No. of Da<br>Late (Actu                                                                                       | ys<br>ual)                                 | No. of Day<br>After Grac<br>Period | e f      | Penalty<br>per Day<br>Nu.) |    | otal<br>mount<br>lu.) |   |                 |
| Late Fee              | 91<br>* 30 days is<br>period.<br>* Registratic<br>Expired on<br>2016<br>* Applicatio<br>Renewal on<br>06-2016 | s grace<br>on<br>08-03-<br>on for<br>1 08- | 61                                 | 1        | 100.00                     | 3, | 000.00                |   | 3,000.00        |
|                       |                                                                                                    |                                            |                                    |          |                            |    |                       |   |                 |

Total Amount Payable 11.500.00

# Payment Methodology

The Secretariat recently had a consensus with DRC. It was agreed that the regional offices of the DRC would collect the fees on behalf of the Secretariat against the payment notice generated by online application of the Secretariat. The applicant can visit their nearest regional revenue collecting office.

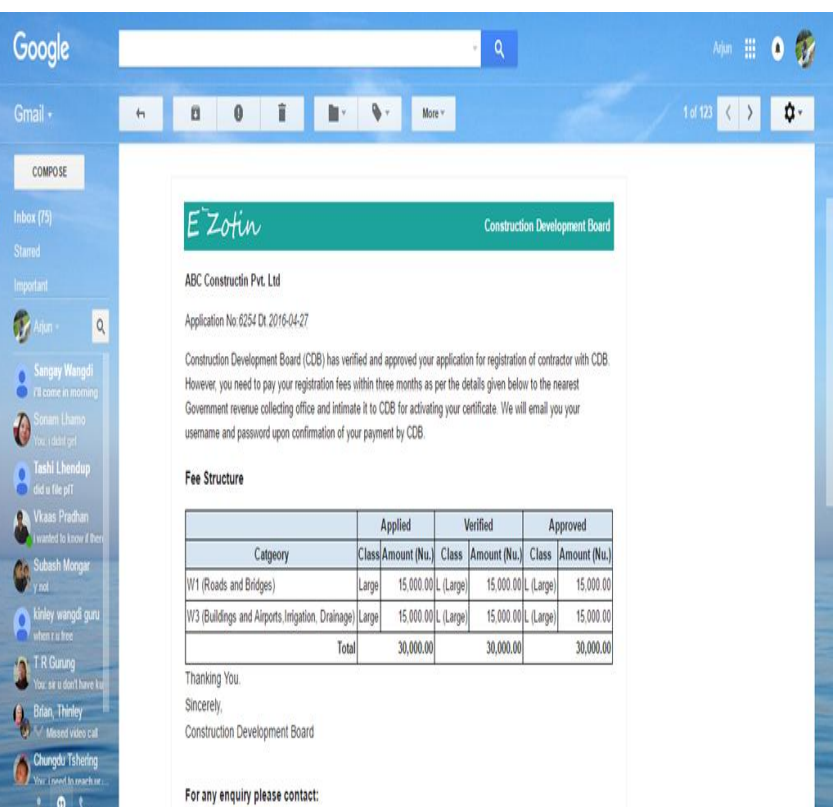

Telephone: +0752226028

## **Common Issues**

- 1. User do not how to use computer.
- 2. User is not aware of the steps.
- 3. Attachments are huge
- 4. Several attachments
- 5. Attachment format supported
- 6. Do not know how to reapply
- 7. No correct email is provided
- 8. Pictures taken from smart phones are not that clear
- 9. Missing attachments
- 10.Standard procedure is not followed

11.Not submitting proper HR/ Equipment
12.Legal stamp missing in undertaking
13.Missing current undertaking
14.Missing Academic Transcript- Provisional/Marksheet NOT accepted
15.List of equipments not verified by Govt Eng(A.E)

# Help & Support

1.Help Desk at CDB Office
2.Live Help but just limited to giving directions
3.Hot Line - 326035 - Step by step Guide

# Downloading a Tender Document

To download tender click on view. If the tender is available for download a blue button download tender document will be seen. Click to download. Before the download starts you will need to provide your email or contact number. Once you have provided the above detail, the download will automatically start. If the tender is not available for download the blue button will not be visible. In such cases kindly get in touch with relevant procuring agency and contact person provided in the tender notice.

| > | G    | 🗋 www.cdb.gov | <b>bt</b> /web/tenderlist |         |                |          |           |              |               | <b>Q</b> 53 | bw |       | м    |  |
|---|------|---------------|---------------------------|---------|----------------|----------|-----------|--------------|---------------|-------------|----|-------|------|--|
|   | Home | e About Us    | Who is Who?               | Tenders | List & Reports | Services | Downloads | FAQ/Feedback | Photo Gallery | C-Zotin     | Co | ontac | t Us |  |

Please read the following carefully: To download tender click on view. If the tender is available for download a blue button download tender document will be seen. Click to download. Before the download starts you will need to provide your email or contact number. Once you have provided the above detail, the download will automatically start. If the tender is not available for download the blue button will not be visible. In such cases kindly get in touch with relevant procuring agency and contact person provided in the tender notice.

### I List of Tenders

Search tenders by selecting any parameters below. If you select two parameters then the result will be combination of both the parameters.

| Clas | Classification:                                                                 |                                                           | Category:                              |                                                                                                    |            |          |                |                    |                                  |      |
|------|---------------------------------------------------------------------------------|-----------------------------------------------------------|----------------------------------------|----------------------------------------------------------------------------------------------------|------------|----------|----------------|--------------------|----------------------------------|------|
|      | -SELECT ONE                                                                     |                                                           | SELECT ONE-                            | • Sea                                                                                                    | arch Clear |          |                |                    |                                  |      |
| SI#  | Procuring Agency                                                                | Name of Work                                              |                                        | Description of Work                                                                                                    | Dzongkhag  | Category | Classification | Contract<br>Period | Dt. of Closing<br>Sale of Tender | A    |
| 1    | Renewable Natural<br>Resources<br>Research and<br>Development<br>Centre, Mongar | Resurfacing of Ro<br>junction - Farm he<br>Wengkhar, Mong | ad from Yagpogang<br>ouse at RDC<br>ar | 1.Cutting and repairing pot<br>holes including supplying of<br>grit and bitumen and making<br>the surface level prior premix<br>carpeting work. | Mongar     | W1       | М              | 4.00               | 05-09-2016                       | View |

| Procuring Agency<br>Name of Work                                                                                                    | Renewabl<br>Resurfacio             | e Natural Resources Research and Development Centre, Mongar<br>Ig of Road from Yagpogang junction - Farm house at RDC Wengkhar, Mongar                                                                          | Download Ten     | der Documen   | <u>ځ</u> |   |          |
|----------------------------------------------------------------------------------------------------|------------------------------------|----------------------------------------------------------------------------------------------------|------------------|---------------|----------|---|----------|
| Name of Work                                                                                                    | Resurfacio                         | ng of Road from Yagpogang junction - Farm house at RDC Wengkhar, Mongar                                                                                                    |                  |               |          |   |          |
| Description of West-                                                                                                    | 1.0.4100                           | and consider and balan includion constitut of add and bit man and maider the                                                                                                    |                  |               |          |   |          |
|                                                                                                    |                                    |                                                                                                    |                  |               |          |   |          |
| acebook × 🖼 (339 unre<br>⇒ C 🗋 www.cdb.go                                                                                                    | ead) × M Int                       | ox (24) - × M Inbox (68) - I × C eZotin - Goo × C Construction × C Construction ×                                                                                                    | ≯ Bikash's Roo × | WEB-Constru X | 2 Dw     | - | o<br>🏊 ( |
| Procuring Agency                                                                                                    |                                    | Haa Dzonokhao Administration                                                                                                    |                  |               |          |   |          |
| Name of Work                                                                                                    |                                    | Construction of farm road from Ceilila to Sertena (10.5 KM)                                                                                                    |                  |               |          |   |          |
|                                                                                                    |                                    |                                                                                                    |                  |               |          |   |          |
| Description of Work                                                                                                    |                                    | Formation cutting with back cutting, Soling works for entire 10.5 km and earthen drain.                                                                                                    |                  |               |          |   |          |
| Description of Work<br>Contract Period (in M                                                                                                    | lonths)                            | Formation cutting with back cutting, Soling works for entire 10.5 km and earthen drain.<br>14.00                                                                                                    |                  |               |          |   |          |
| Contract Period (in M<br>Dzongkhag (Site)                                                                                                    | lonths)                            | Formation cutting with back cutting, Soling works for entire 10.5 km and earthen<br>drain.<br>14.00<br>Haa                                                                                                    |                  |               |          |   |          |
| Description of Work<br>Contract Period (in M<br>Dzongkhag (Site)<br>Category of Work                                                                                                    | lonths)                            | Formation cutting with back cutting, Soling works for entire 10.5 km and earthen<br>drain.<br>14.00<br>Haa<br>W1 - Roads and Bridges                                                                            |                  |               |          |   |          |
| Description of Work<br>Contract Period (in M<br>Dzongkhag (Site)<br>Category of Work<br>Classification of Work                                                                                                    | lonths)<br>k                       | Formation cutting with back cutting, Soling works for entire 10.5 km and earthen<br>drain.<br>14.00<br>Haa<br>W1 - Roads and Bridges<br>L - Large                                                               |                  |               |          |   |          |
| Description of Work<br>Contract Period (in M<br>Dzongkhag (Site)<br>Category of Work<br>Classification of Work<br>Cost of Tender (Nu.)                                                                                                    | lonths)<br>k                       | Formation cutting with back cutting, Soling works for entire 10.5 km and earthen<br>drain.<br>14.00<br>Haa<br>W1 - Roads and Bridges<br>L - Large<br>0.00                                                       |                  |               |          |   |          |
| Description of Work<br>Contract Period (in M<br>Dzongkhag (Site)<br>Category of Work<br>Classification of Work<br>Cost of Tender (Nu.)<br>Date of Sale of Tende                                                                                                   | lonths)<br>k                       | Formation cutting with back cutting, Soling works for entire 10.5 km and earthen<br>drain.<br>14.00<br>Haa<br>W1 - Roads and Bridges<br>L - Large<br>0.00<br>20-07-2016                                         |                  |               |          |   |          |
| Description of Work<br>Contract Period (in M<br>Dzongkhag (Site)<br>Category of Work<br>Classification of Work<br>Cost of Tender (Nu.)<br>Date of Sale of Tende<br>Date of Closing for Se<br>Tender                                                               | lonths)<br>k<br>er<br>ale of       | Formation cutting with back cutting, Soling works for entire 10.5 km and earthen<br>drain.<br>14.00<br>Haa<br>W1 - Roads and Bridges<br>L - Large<br>0.00<br>20-07-2016<br>30-08-2016                           |                  |               |          |   |          |
| Description of Work<br>Contract Period (in M<br>Dzongkhag (Site)<br>Category of Work<br>Classification of Work<br>Cost of Tender (Nu.)<br>Date of Sale of Tende<br>Date of Closing for Sa<br>Tender<br>Last Date And Time C<br>Submission                         | lonths)<br>k<br>er<br>ale of<br>Df | Formation cutting with back cutting, Soling works for entire 10.5 km and earthen<br>drain.<br>14.00<br>Haa<br>W1 - Roads and Bridges<br>L - Large<br>0.00<br>20-07-2016<br>30-08-2016 10:30                     |                  |               |          |   |          |
| Description of Work<br>Contract Period (in M<br>Dzongkhag (Site)<br>Category of Work<br>Classification of Work<br>Cost of Tender (Nu.)<br>Date of Sale of Tender<br>Date of Closing for Se<br>Tender<br>Last Date And Time C<br>Submission<br>Tender Opening Date | k<br>er<br>ale of<br>Df            | Formation cutting with back cutting, Soling works for entire 10.5 km and earthen<br>drain.<br>14.00<br>Haa<br>W1 - Roads and Bridges<br>L - Large<br>0.00<br>20-07-2016<br>30-08-2016 10:30<br>30-08-2016 11:00 |                  |               |          |   |          |

| - L                                   |                                        | FINING ALTERTIC FROM AND AND AND AND AND AND AND AND AND AND              | _           |             | 4 645 | <br>4 | - | - |
|---------------------------------------|----------------------------------------|---------------------------------------------------------------------------|-------------|-------------|-------|-------|---|---|
| Procuring Agency                      | Renewable Natur                        | al Resources Research and Development Centre, Mongar                      | Download Te | ender Docum | ent 📥 |       |   |   |
| Name of Work                          | Resurfacing of R                       | Download Tender                                                           | ×           |             |       |       |   |   |
| Description of Work                   | 1.Cutting and rep                      | Download Tender                                                           |             |             |       |       |   |   |
|                                       | 2.Premix carpetin                      | Please enter either your email or phone number to continue your download. |             |             |       |       |   |   |
|                                       | 3.Seal coating at<br>4.Repairing of ro | Email Address:                                                            |             |             |       |       |   |   |
| Contract Period (in                   | 4.00                                   | Email Address                                                             |             |             |       |       |   |   |
| Months)                               |                                        | Mobile Number:                                                            |             |             |       |       |   |   |
| Dzongkhag (Site)                      | Mongar                                 | Phone Number                                                              |             |             |       |       |   |   |
| Category of Work                      | W1 - Roads and                         |                                                                           |             |             |       |       |   |   |
| Classification of Work                | M - Medium                             | Submit                                                                    | Cancel      |             |       |       |   |   |
| Cost of Tender (Nu.)                  | 1500.00                                |                                                                           |             |             |       |       |   |   |
| Date of Sale of Tender                | 05-08-2016                             |                                                                           |             |             |       |       |   |   |
| Date of Closing for Sale<br>of Tender | 05-09-2016                             |                                                                           |             |             |       |       |   |   |
| Last Date And Time Of<br>Submission   | 05-09-2016 10:00                       |                                                                           |             |             |       |       |   |   |

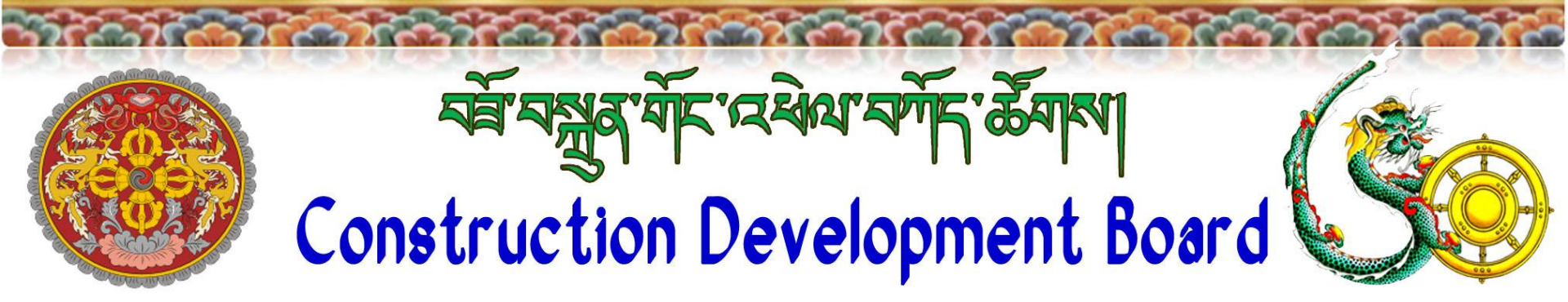

# THANK YOU

### https://www.facebook.com/CDBBHUTAN

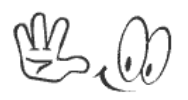